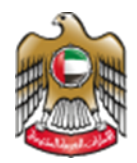

1 | Fage

UNITED ARAB EMIRATES MINISTRY OF HEALTH & PREVENTION

11/1/2023

# Issue of a Death Certificate

Updated: January 11<sup>th</sup>, 2023

Ministry of Health & Prevention - UAE©

Ministry of Health & Prevention – UAE©

# Table of Contents

| 1. | Service Overview – Summary | . 3 |
|----|----------------------------|-----|
| 2. | Service Conditions         | . 3 |
| 3. | Create new account         | .4  |
| 4. | Log into the system        | .6  |
| 5. | Submit Certificate Request | .8  |
| 6. | Payment Process            | 10  |
| 7. | Notes                      | 11  |

#### 1. Service Overview – Summary

This service facilitates the process of holding of a death certificate upon the customer's request. The deceased's original documents should be submitted to request this certificate.

2. Service Conditions

Attested death notification.

Original documents / copy of the original documents.

Name in the police statement must match the name in passport or Emirates ID card.

Visit the public health center in the emirate where the death took place, with the required documents.

Death certificate issued and attested from Department of Health Abu Dhabi, or Dubai Health Authority, or Emirates Health Services is equivalent to that of MOHAP attestation.

Death certificate should be attested through the UAE Ministry of Foreign Affairs and International Cooperation as well as the Embassy of the country in which the death certificate will be used.

A forensic report indicating the cause of death must be submitted in the case of criminal suspicion or when the cause of death is recorded as unknown in the death report.

The death certificate will be presented to the parties or authorized persons concerned, or those specifically stated in a letter from the Consulate, a letter from the deceased's place of work, or a letter from the police..

3. Create new account

If the user is new (i.e., you do not have account) you need to Register and Create a New Account to be able to access MOHAP services.

If you are already a MOHAP user, then <u>Login to the system</u> directly.

| # | Create New Account – Register/Sign up                                                              |  |  |  |  |  |
|---|----------------------------------------------------------------------------------------------------|--|--|--|--|--|
| 1 |                                                                                                    |  |  |  |  |  |
|   | If the user is new (i.e., doesn't have an account) the user needs to Create a New Account<br>First |  |  |  |  |  |
|   | - Go to the official website of the <u>Ministry of Health</u>                                      |  |  |  |  |  |
|   | - On the right side click on the Login tab                                                         |  |  |  |  |  |
|   | - Since the user does not have an account yet, the user will need to Register                      |  |  |  |  |  |
| 2 | UNITED ARAB EMIRATES يربي ڪ Login                                                                  |  |  |  |  |  |
|   | Ministry Of Health And Prevention                                                                  |  |  |  |  |  |
|   | Login Register                                                                                     |  |  |  |  |  |
|   | Cogin with UAE PASS                                                                                |  |  |  |  |  |
|   | A single trusted digital identity for all citizens, residents and visitors.                        |  |  |  |  |  |
|   |                                                                                                    |  |  |  |  |  |

| 3 | To Sign Up, the user needs to fill all the req                                                                                                  | uired information and follow the steps                                                             |
|---|----------------------------------------------------------------------------------------------------|----------------------------------------------------------------------------------------------------|
|   | Please Enter The Details                                                                                                    | ► +971 - 05xxxxxxxxx                                                                               |
|   |                                                                                                    | Select                                                                                             |
|   | Accepts only English letters and Numbers, maximum length is 50.                                                                                 | City                                                                                               |
|   | At least 1 numeric character and 1 capital letter with minimum                                                                                  | Area                                                                                               |
|   | C Verify Password                                                                                                    | Address //                                                                                         |
|   |                                                                                                    | Identity Select                                                                                    |
|   | First Name                                                                                                    | User Group<br>Select                                                                               |
|   | Middle Name                                                                                                    | Two Factor Authentication                                                                          |
|   | Last Name                                                                                                    |                                                                                                    |
|   | ⊡ email@address.com                                                                                                    | Word Verification:                                                                                 |
|   |                                                                                                    | Create New Account Cancel                                                                          |
| 4 | <ul> <li>Click create account.</li> <li>After completing the registration s<br/>that all records are saved successfu<br/>activation.</li> </ul> | teps, the following alert will show to confirm<br>Jlly, and a verification email has been sent for |
|   |                                                                                                    |                                                                                                    |
|   | Signup                                                                                                    |                                                                                                    |
|   | Record Saved Successfully and Emai                                                                                                    | I has been sent to User For Activation                                                             |
| 5 | Go to the email entered when registering,                                                                                                    | and click on the link to activate the MOHAP                                                        |
|   | Account                                                                                                    |                                                                                                    |

#### Dear

Thank you for registering with Ministry of Health and Prevention E-Services.

Please open below url to activate your account.

Account Activation Link

Regards,

Ministry of Health And Prevention, UAE

### 4. Log into the system

| # | User Login                                                                                                    |
|---|----------------------------------------------------------------------------------------------------|
| 1 | If the user already has an account and wants to access any of MOHAP services, the user needs to follow the below steps                                                                                                    |
|   | 1. Go to the official website of the <u>Ministry of Health</u>                                                                                                    |
|   | 2. Click on Services                                                                                                    |
|   | 3. Look for the required service OR search for its name in the search bar                                                                                                    |
|   | 4. Select the required Service icon                                                                                                    |
|   | 5. After choosing the service click on Start Service as the below screen.                                                                                                    |
|   | 6. If the user has logged in from the official page, then when the user clicks on "Services"<br>they'll be directly transferred to the service, otherwise the user will have to login after<br>clicking on "Start Service". |
|   | Services Issue of a death certificate Q                                                                                                    |
|   | 🔀 All 📁 Most used services 🙎 Individual services 😤 Social services 🗇 Business services 🏠 Government services 💟 My Favourites                                                                                                |
|   | Issue of a Death Certificate                                                                                                    |
|   | Start Service (2)                                                                                                    |
|   | 1 of 1 12 V<br>Total services: 1                                                                                                    |

| Home > Services > Iss                        | ue of a Death Certificate                                    |                                                                                         |                                                                                                  |  |
|----------------------------------------------|--------------------------------------------------------------|-----------------------------------------------------------------------------------------|--------------------------------------------------------------------------------------------------|--|
| Issue of                                     | a Death Certificate                                          | Start Service →<br>Bookmark service ♡                                                   |                                                                                                  |  |
| Service comple<br>1 Working day<br>View more | tion duration Service fees<br>AED 65 for a cert<br>View more | ificate in Arabic and AED 65 for                                                        | Lexport as PDF     Export as XLS     Service Rating     ★★☆☆     average rating : 3 from 6 users |  |
|                                              |                                                              |                                                                                         |                                                                                                  |  |
|                                              | Ministry                                                     | of Health and Prevention                                                                |                                                                                                  |  |
|                                              | Login                                                        | Register                                                                                |                                                                                                  |  |
|                                              | A single trusted o                                           | <b>Login with UAE PASS</b><br>Igital identity for all citizens, residents and visitors. |                                                                                                  |  |
|                                              |                                                              | or                                                                                      |                                                                                                  |  |
|                                              | Our Ser Name                                                 |                                                                                         |                                                                                                  |  |
|                                              | A Password                                                   |                                                                                         | 0                                                                                                |  |
|                                              | Remember me                                                  | Forget P                                                                                | Password ?                                                                                       |  |
|                                              |                                                              | Login with MOHAP                                                                        |                                                                                                  |  |

# 5. Submit Certificate Request

| a                                                                                                    |                                                                                                    |                                                                                                    |                       |                                                                                        |                                                                                                    |                                                                                              |                               |                    |                                                                                                    |
|----------------------------------------------------------------------------------------------------|----------------------------------------------------------------------------------------------------|----------------------------------------------------------------------------------------------------|-----------------------|----------------------------------------------------------------------------------------|----------------------------------------------------------------------------------------------------|----------------------------------------------------------------------------------------------|-------------------------------|--------------------|----------------------------------------------------------------------------------------------------|
|                                                                                                    | ITED ARAB EMIRATES<br>NISTRY OF HEALTH & PREVENTION                                                                                                    |                                                                                                    |                       |                                                                                        |                                                                                                    |                                                                                              | العربية Hi, Noor 🗸            | 3                  |                                                                                                    |
| <b>*</b> B                                                                                                    | Birth Certificates 👻 D                                                                                                    | eath Certificates 🐱                                                                                                    |                       |                                                                                        |                                                                                                    |                                                                                              | 🔗 / Individual Dashbo         | vard               |                                                                                                    |
| I Requests                                                                                                    |                                                                                                    |                                                                                                    |                       |                                                                                        |                                                                                                    |                                                                                              | Q Search reques               | ts Trilters        | )                                                                                                    |
| gistration (Qaid) Number                                                                                                    | Person Name (EN)                                                                                                    | Person Name (AR)                                                                                                    | Date Created          | Date of Birth                                                                          | Date of Death                                                                                                    | Status                                                                                       | Туре                          | Actions            |                                                                                                    |
| 3/DU/000025/2022                                                                                                    | Khalid                                                                                                    | خالد                                                                                                    | 03/02/2022            | 30/01/2022                                                                             | 🗐 N/A                                                                                                    | Under Process                                                                                | Normal Birth-Reissue          | 9                  |                                                                                                    |
| /DU/000068/2022                                                                                                    | english name                                                                                                    | الاسم العربي                                                                                                    | 12/09/2022            | 23/07/1980                                                                             | 03/08/2022                                                                                                    | Under Process                                                                                | Death-Modification            | 9                  |                                                                                                    |
| /DU/000028/2022                                                                                                    | Omar                                                                                                    | عمرو                                                                                                    | 01/02/2022            | 31/01/2022                                                                             | N/A                                                                                                    | Ready to Pay                                                                                 | Normal Birth-New              | 2                  |                                                                                                    |
| DU/000021/2022                                                                                                    | noocor                                                                                                    | نوووور                                                                                                    | 28/12/2022            | 30/11/2022                                                                             | 🗐 N/A                                                                                                    | Notification Submitted                                                                       | Age Estimation-New            | 2                  |                                                                                                    |
| DU/000072/2022                                                                                                    | Smart                                                                                                    | سمارت                                                                                                    | 12/09/2022            | 01/08/2022                                                                             | 🛄 N/A                                                                                                    | Under Process                                                                                | Normal Birth-<br>Modification | 0                  |                                                                                                    |
| DU/000026/2022                                                                                                    | Salma                                                                                                    | سلمى                                                                                                    | 03/02/2022            | 30/01/2022                                                                             | 🗐 N/A                                                                                                    | Notification Submitted                                                                       | Normal Birth-Reissue          | Z                  |                                                                                                    |
| DU/000066/2022                                                                                                    | english name                                                                                                    | الاسم العربي                                                                                                    | 12/09/2022            | 23/07/1980                                                                             | 03/08/2022                                                                                                    | Notification Submitted                                                                       | Death-Lost                    | Z                  |                                                                                                    |
| DU/000027/2022                                                                                                    | Talal                                                                                                    | طلال                                                                                                    | 03/02/2022            | 06/06/1992                                                                             | 30/01/2022                                                                                                    | Notification Submitted                                                                       | Death-Reissue                 | Z                  |                                                                                                    |
| DU/c 🥱 Sign Language                                                                                                    | Mohammed Ahmed                                                                                                    | محمد أحمد                                                                                                    | 01/09/2022            | 26/12/2000                                                                             | S0/08/2022                                                                                                    | Ready to Pay                                                                                 | Death-New                     | 128                |                                                                                                    |
| F                                                                                                    | Registration (Qaid) Numbe                                                                                                    | er Person Name<br>Omar                                                                                                    | (EN)<br>Issue<br>Requ | e of an Authentica<br>e of a Replaceme<br>uest Death Certific                          | ated Copy of Death<br>nt of a lost Death C<br>cate Modification                                                                                                    | Certificate<br>ertificate<br>1/ 12/                                                          |                               |                    |                                                                                                    |
|                                                                                                    | B/DU/000025/2022                                                                                                    | Khalid                                                                                                    |                       | خالد                                                                                   |                                                                                                    | iii 03/ )2/                                                                                  |                               |                    |                                                                                                    |
|                                                                                                    | D/DU/000068/2022                                                                                                    |                                                                                                    |                       |                                                                                        |                                                                                                    |                                                                                              |                               |                    |                                                                                                    |
|                                                                                                    |                                                                                                    | english name                                                                                                    |                       | سم العربي                                                                              | ותי                                                                                                    | 12/09/                                                                                       |                               |                    |                                                                                                    |
|                                                                                                    | A/DU/000021/2022                                                                                                    | english name<br>noooor                                                                                                    |                       | سم العربي<br>نوووور                                                                    | ווזי                                                                                                    |                                                                                              |                               |                    |                                                                                                    |
| • On<br>کمات الحکومة الرامیة-<br>کر ت الحکومة الرامیة-<br>کر ت ه stge                                                                                                    | A/DU/000021/2022                                                                                                    | english name<br>noooor<br>ked on it, t<br>a Death Certificate   Ser ×<br>BDCertstaging/en/DeathC                                       | his inter             | سم العربي<br>يوووون<br><b>face will</b><br>Certificate - Birt ×<br>SearchNotification  | الد<br><b>I appear 1</b>                                                                                                    | <ul> <li>☐ 12/09/</li> <li>☐ 28/12/</li> <li>Coyou:</li> <li>(Health and × +</li> </ul>      |                               | العربية            | <ul> <li>✓ – □</li> <li>Q (22) ★ 1</li> <li>H, Noor ✓ (2)</li> </ul>                                    |
| • On     On     Itszus الرغبية     C      a stgr     c     c    c | A/DU/000021/2022                                                                                                    | english name<br>noooor<br>ked on it, t<br>a Death Certificate   Ser ×<br>RDCertstaging/en/DeathC<br>nox                                | his inter             | سم العربي<br>رووون<br>face will<br>Certificate - Birt x<br>SearchNotification          | النا<br>appear 1<br>e Service:   Ministry o                                                                                                    | <ul> <li>□ 12/09/</li> <li>□ 28/12/</li> <li>Co you:</li> <li>(Health and   ×   +</li> </ul> |                               | العربية<br>ج / 10  | <ul> <li>✓ – □</li> <li>Q (c) (c) (c) (c) (c) (c) (c) (c) (c) (c)</li></ul>                             |
| <ul> <li>On</li> <li>عداد الحكومة الرئيسة -</li> <li>C ( a stge</li> <li>State</li> <li>Issue</li> <li>Reg</li> </ul>                                                                                                    | A/DU/000021/2022<br>ACCU COURT COURT<br>ACCU COURT COURT<br>ACCU COURT COURT<br>ACCU COURT COURT<br>ACCU COURT COURT<br>ACCU COURT COURT<br>ACCU COURT COURT<br>ACCU COURT COURT<br>ACCU COURT COURT<br>ACCU COURT COURT<br>ACCU COURT COURT<br>ACCU COURT COURT<br>ACCU COURT<br>ACCU COURT | english name<br>noooor<br>ked on it, t<br>s Death Certificate JSer: x<br>RDCertstaging/er/DeathC<br>nox<br>Death Certificates ~<br>ate | his inter             | سم العربي<br>يوووور<br><b>face will</b><br>Certificate - Birti ×<br>SearchNotification | الله<br>appear 1<br>Services   Ministry o                                                                                                    | <ul> <li>☐ 12/09/</li> <li>☐ 28/12/</li> </ul>                                               | Search Q.                     | العربية<br>ج / 5   | <ul> <li>C → □</li> <li>C → ★ □ ↓</li> <li>Hi, Noor ∨ △</li> <li>tequest a Death Certificate</li> </ul> |
| <ul> <li>On</li> <li>علیات الحکومة الزیمیات</li> <li>C (a) stype</li> <li>C (a) stype</li> <li>C (a) stype</li> <li>C (a) stype</li> <li>Ssue</li> <li>Reg</li> </ul>                                                                                                    | A/DU/000021/2022                                                                                                    | english name<br>noocor<br>ked on it, t<br>a Death Certificate I Ser X<br>100 Certificates -<br>ate                                     | his inter             | يمم العربي<br>يوووون<br><b>face will</b><br>Certificate - Birt ×<br>SearchNotification | sul<br>appear 1<br>Services   Ministry of<br>Services   Ministry of<br>an interview of the services   Ministry of<br>an interview of the services   Ministry of the services   Ministry of the s | Example 12/09/ 28/12/ CO YOU: Health and x +                                                 | Search Q                      | العربية<br>* / 1 * | <ul> <li>✓ – □</li> <li>Q @ ☆ ★ □ 2</li> <li>Hi, Neor ✓ </li> <li>Accurate</li> </ul>                   |

| <ul> <li>This interface will appear<br/>skip the review:</li> </ul>                   | r to you, to reveal the deceased perso                                                                      | n information, you may view them |
|---------------------------------------------------------------------------------------|----------------------------------------------------------------------------------------------------|----------------------------------|
| Create New Death Notificatio                                                          | n D/SJ/000032/2021                                                                                          | DD Skip Review                   |
| > Person Details                                                                      | Person Details                                                                                              | +                                |
| Notification Details                                                                  | Notification Details                                                                                        | +                                |
| Notification Attachments                                                              | Notification Attachments                                                                                    | +                                |
| • The next step will be in trequired certificate copi                                 | this interface <u>the Request Details, y</u> ou<br>es                                                       | need to fill the number of the   |
|                                                                                       |                                                                                                    | العربية HL, Noor V               |
| 😤 Birth Certificates 🗸 Death Certificates 🗸                                           |                                                                                                    | *                                |
| C Request Certificate                                                                 |                                                                                                    |                                  |
| E Request De                                                                          | tails                                                                                                    | ~                                |
| Request Details      Arabic Copies *                                                  | - Number of Copies +                                                                                        | Service Fee                      |
| Delivery Details                                                                      | Number of Copies                                                                                            | Service Fee                      |
| English Copies                                                                        | - 0 +                                                                                                    | 0 AED                            |
|                                                                                       | Next→                                                                                                    |                                  |
| <ul> <li>Then click on <u>Next</u></li> <li>Once you clicked on <u>Nex</u></li> </ul> | <u>t, the Delivery Details</u> Interface will ta                                                            | ke place,                        |
| UNITED ARAB EMIRATES                                                                  |                                                                                                    | قيرية Hi, Noor ب                 |
| 🛠 Birth Certificates 🤟 Death Certificates                                             | ~                                                                                                    | *                                |
| Request Details                                                                       | Delivery Details                                                                                            | ~                                |
| Delivery Details                                                                      | Certificate delivery to my doorstep     Collect personally from Preventive Medicine Center / MCHAP hospital |                                  |
|                                                                                       | Please ensure that you provide a complete and correct address to avoid delivery delays.                     |                                  |
|                                                                                       | Receiver contact name *      Receiver company name                                                          |                                  |
|                                                                                       | Receiver address *     Receiver address *     Select                                                        | · (*)                            |
|                                                                                       | ] Receiver contact mobile *                                                                                 |                                  |
|                                                                                       | 🖓 Receiver email *                                                                                          |                                  |
|                                                                                       | Proceed to payment                                                                                          | (2) Sove Details                 |

- You need to fill you information in the required fields, or you may select the PMC option so you can collect the certificate personally
- There is an option save the details, for the application to be saved as a draft so you can go back and fill the application when in need.
- If you choose to fill the information and click to proceed to payment you will be transferred to the payment step

|                                                   | Process         | d to payment              | (2) Save Details       |
|---------------------------------------------------|-----------------|---------------------------|------------------------|
| Complete Progress<br>60%                          | Application > E | est Certificate > Payment | $\widehat{\mathbf{A}}$ |
| Website last updated on : 07/12/2021 ( V-1.0.1.7) |                 |                           |                        |

#### 6. Payment Process

| UNITED ARAB EMIRATES<br>MINISTRY OF HEALTH & PREVENTION | Ó                                                                                   | H, Noor ∨ 🤤               |
|---------------------------------------------------------|-------------------------------------------------------------------------------------|---------------------------|
| Birth Certificates - De                                 | ath Certificates ~                                                                  |                           |
|                                                         | A transaction of total amoun 80.75 AEE excluding Bank Charges will be initiate      | ed on your confirmation   |
|                                                         | Smart 0 health BD                                                                   | 5 AED                     |
|                                                         | MOHAP share of the smart form for issuing, amending or replacing lost copy death or | ertificate requests 5 AED |
| ° +                                                     | Issuance of death certificate                                                       | 50 AED                    |
| ē 0°                                                    | Ministry Share                                                                      | 5 AED                     |
|                                                         | Share of Emirates Post Group                                                        | 15.75 AED                 |
|                                                         | Payment Methods Now you can pay easily using one of these payment methods           | UISA                      |
|                                                         | i agree to all payment terms provided by the Ministry of Health and Prevention      |                           |
|                                                         |                                                                                     | 🚍 Pay                     |

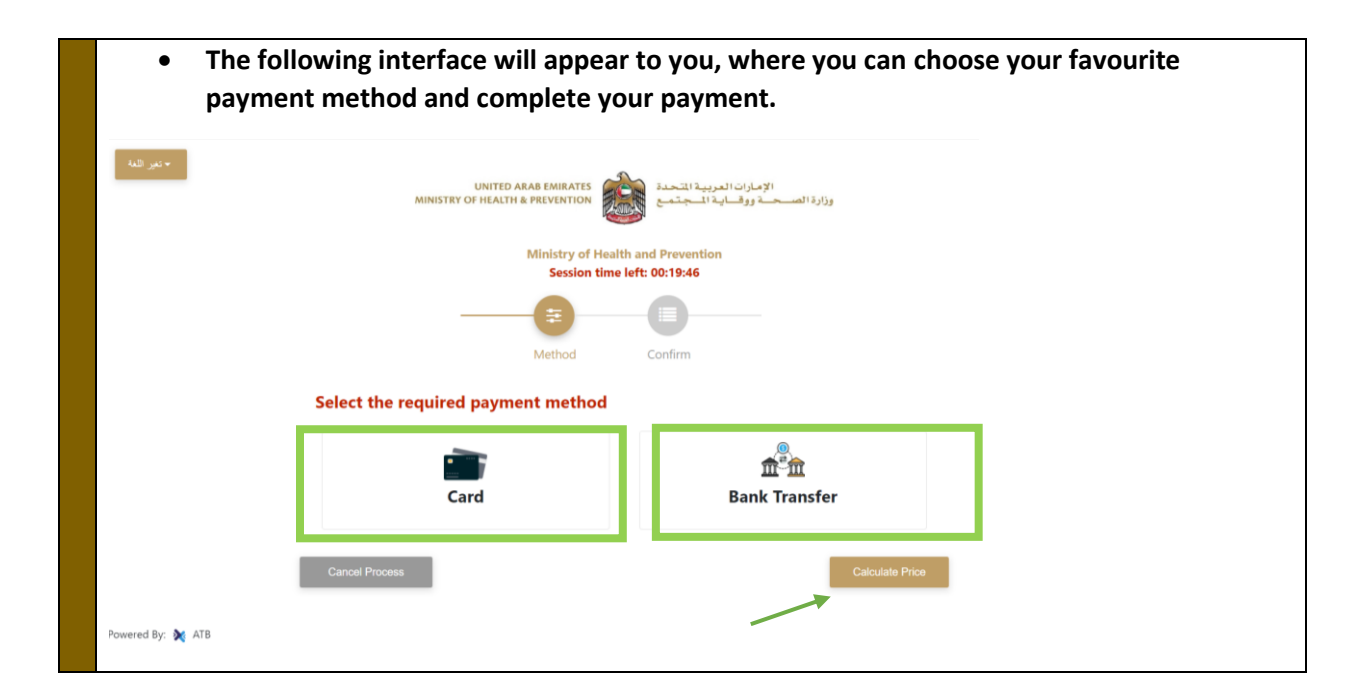

#### 7. Notes

\*Note: The request of the certificate maybe approved or rejected

\*Note: The user will receive notifications via SMS to verify the payment, and with the rejection or the acceptance of the certificate request.

\*Note: Once the certificate is ready to be delivered in case the user chose "delivery to doorstep" SMS is sent to the user: it will be delivered within 24 hours.

If the user chose the delivery option to be "collect personally from PMC center" then SMS is sent to notify that: the certificate is ready to be collected.

\*Note: the certificate will take 1 working day till you receive it.